### 國立臺北教育大學日間學制

### 「學生缺曠課預警及成績零分通知」作業說明—<mark>致教師</mark>

113.2. 教務處製

#### 依據:

國立臺北教育大學學則:

第26條(缺、曠課定義):「學生請假經核准後而缺席者,為缺課;未經請假或請 假未准而缺席者,為曠課。」

第27條:「某一科目缺、曠課累積達該科目授課總時數二分之一者,除已依規定 辦理完成停修者外,該科學期成績以零分計算。」

第28條:「經核准請公假、產假者,不作缺課計。」

說明:

#### 一、缺曠課預警機制,提供學生輔導參考:

學士班學生因缺曠課可能導致學期成績以零分計算,對學生成績影響甚鉅,故本 校實施缺曠課時數預警機制,預警方式有二:

- (一)教師於 iNTUE 登錄曠課之學生,如該生缺、曠課時數達該科授課總時數 1/6, 將由系統自動發送電子郵件通知學生。
- (二)學期間定期提供缺曠課達預警標準之學生紙本名冊予授課教師、各學院、系 主任、導師、學務處(生輔組、校安組、各系輔導教官)及教學發展中心,作 為各單位提供學習輔導之參據。

#### 二、缺曠課預警作業時程說明:

(一)曠課登錄功能,彙集學生上課出席狀況:

為了解學生上課出席狀況,俾進行預警通知或學習輔導,本校 iNTUE「曠課登錄」功能供授課教師自由使用。教師如實施課堂點名,可將點名結果登錄於系統,做為學生缺曠課通知及預警時數統計之依據。登錄學生曠課資料操作方式請詳附件說明。

#### (二)登錄曠課期限以上課日期後2週內為原則:

為利行政單位及早掌握上課出席異常學生, 敬請授課教師於開學期初加強點 名,並請協助反映(如於本校註冊但實際未在本校就讀之學生, 需通報政府單 位,以免肇生緩徵申報不實, 而列屬學校行政缺失; 或及早發現學生已選修卻 誤以為未選修而未出席上課等)。且為達預警效果、了解出勤異常學生, 並避 免因登記錯誤損及學生權益, 課堂點名後教師如欲將點名結果登錄於 iNTUE 俾 利行政單位進行缺曠課時數預警通知作業, 敬請於上課日期後2週內(14天) 登錄。 (三)缺曠課通知及預警時程:

(預警對象為日間學制學士班學生;日間學制研究所學生不適用,但可登錄資料)

| 時間        | 3           | 預警時數標準                  | 作業通知                                                 |
|-----------|-------------|-------------------------|------------------------------------------------------|
| 第 4-17 週  | 曠課          | 授課教師於【iNTUE】            | 缺曠課時數達該科目總授課時數 1/6,                                  |
|           | 登錄          | 登錄學生曠課資料                | 【iNTUE】系統即時 e-mail 通知學生。                             |
| 第 5-6 週   | 第1次         | 學生缺曠課時數達該               | 第1次預警學生名單紙本發送相關系所、                                   |
|           | 預警          | 科目總授課時數 1/6             | 師長及行政單位。                                             |
| 第 8-9 週   | 第2次         | 學生缺曠課時數達該               | 第2次預警學生名單紙本發送相關系所、                                   |
|           | 預警          | 科目總授課時數1/4              | 師長及行政單位。                                             |
| 第 13-14 週 | 第3次         | 學生缺曠課時數達該               | <b>第3次預警</b> 學生名單紙本發送相關系所、                           |
|           | 預警          | 科目總授課時數 1/3             | 師長及行政單位。                                             |
| 第 18 週    | 0 分科<br>目通知 | 學生缺曠課時數達該<br>科目總授課時數1/2 | 缺曠課致科目成績零分學生名單紙本發<br>送相關系所、師長及行政單位,通知單寄<br>送學生並副知家長。 |

#### ※缺曠課預警時數計算=請假(核准)時數+曠課時數

登記曠課日期如學生已請假核准,則依假別改列為請假時數且仍計入缺曠課 零分計算時數。但原有曠課紀錄未由授課教師取消,紀錄仍會於系統中保留 (不會自動消失)。

(四)停止登錄缺曠課資料:

第17週週末停止教師登錄缺曠課資料,俾進行學士班學生缺曠課時數結算, 為避免缺曠課時數計算爭議,系統於<u>關閉</u>登錄功能後即不再開放,敬請教師務 必於截止時間前將欲登載之學生曠課情形登錄於 iNTUE,確切截止時間請見學 期行事曆。

(五)執行學期成績零分計算及通知:

第18週進行缺曠課時數統計結果,如學生缺曠課時數達單一科目授課總時數 1/2,則該科目成績逕以零分計算(系統中有缺曠紀錄者,授課教師免評分); 教務處註冊與課務組彙整發送因缺曠課致成績零分之通知單予學生本人和學 生家長,發送學生名單予相關學術單位、師長及行政單位。

三、有關曠課時數登錄及預警通知問題,請洽教務處註冊與課務組(分機 82224)。如 有請假(缺課)問題請另洽學務處生輔組(分機 82055)。

# 【iNTUE】學生曠課資料登錄/刪除 系統操作說明

### 一、登錄/取消學生缺曠課資料

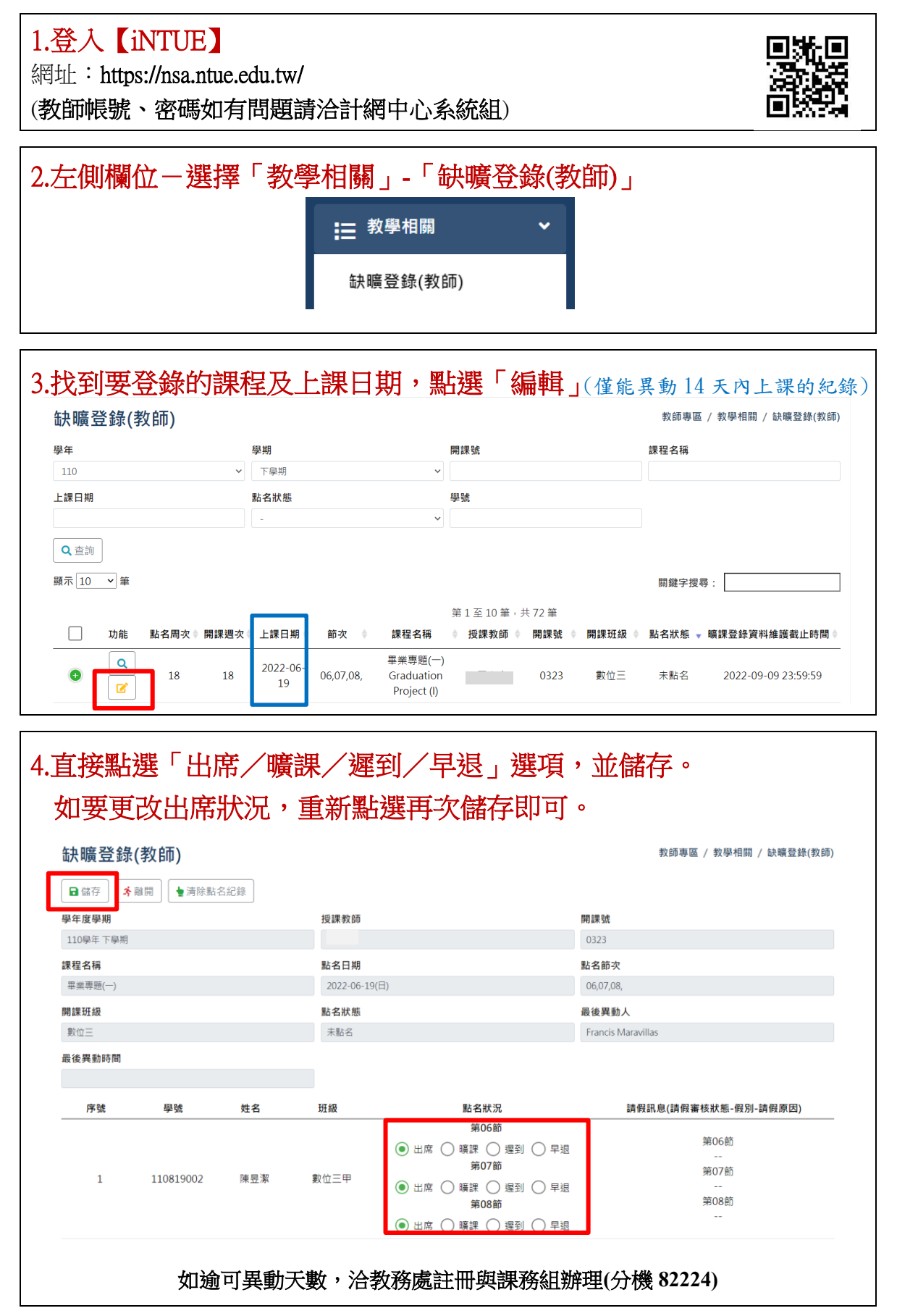

## 二、查詢登錄後的統計及明細

|                                                                                                    |                                                                                          | 書 教學相關 ○ ○ ○ ○ ○ ○ ○ ○ ○ ○ ○ ○ ○ ○ ○ ○ ○ ○ ○                                                                                                    | ▼                                                                                                    |
|----------------------------------------------------------------------------------------------------|------------------------------------------------------------------------------------------|----------------------------------------------------------------------------------------------------|----------------------------------------------------------------------------------------------------|
|                                                                                                    |                                                                                          | 学王矿喷沫貝科                                                                                                    | <b>旦</b> 司                                                                                                    |
| .頁籤-「                                                                                                    | 學生缺哪                                                                                     | 實課資料統計                                                                                                    | L                                                                                                    |
| 「查詢單一科目                                                                                                    | 缺曠課累計                                                                                    | 時數                                                                                                    |                                                                                                    |
| 學生缺曠課資料                                                                                                    | 科查詢                                                                                      |                                                                                                    | 教師專區 / 教學相關 / 學生缺職課資料查詢                                                                                                    |
| 學生缺曠課資料統計                                                                                                    | 學生缺曠課資料明細                                                                                |                                                                                                    |                                                                                                    |
| 學年                                                                                                    |                                                                                          | 學期                                                                                                    | 課程名稱                                                                                                    |
| 110                                                                                                    |                                                                                          | 下學期                                                                                                    | •   請選擇 •                                                                                                    |
| 李珑                                                                                                    |                                                                                          | 姓名                                                                                                    |                                                                                                    |
| Q 查詢<br>顯示 10 ♥ 筆                                                                                                    |                                                                                          |                                                                                                    | 關鍵字授尋:                                                                                                    |
| <ul> <li>Q 直詢     </li> <li>顕示 10 → 筆     </li> <li>運進Excel     </li> <li>學年 ● 學期 ●     </li> <li>110 下學期     </li> <li>110 下學期     </li> </ul>                                                                                                    | 授課老師 • 課程名報<br>畢業専盟<br>畢業専題                                                              | i ● 開課班級 ● 總授課時數 ● ii<br>i(一) 數位三 54<br>i(一) 數位三 54                                                                                                    | 開鍵字授尋:<br>第1至3筆,共3筆<br>已達零分標準註記 ● 9號 ● 姓名 ● 班級 ● 缺嘌時數/課程總時数 ●<br>110819002 陳 駅 数位三甲 6/54<br>110819018 蔡 所 數位三甲 3/54                                                                                                    |
| <ul> <li>Q 直詢     </li> <li>新示 10 → 筆     </li> <li>● 僅 出意にに     </li> <li>● 単 単 単 明     <li>● 単 単 明     <li>● 単 単     </li> <li>● 単 転     </li> <li>● 生     </li> <li>● 生     </li> <li>● 生     </li> <li>● 単     </li> <li>● 単     </li> <li>● 単     </li> <li>● 単     </li> <li>● 単     </li> <li>● 単     </li> <li>● 生     </li> <li>● 生     </li> <li>● 生     </li> <li>● 生     </li> <li>● 生     </li> <li>● 生     </li> <li>● 生     </li> <li>● 生     </li> <li>● 生     </li> <li>● 生     </li> <li>● 生     </li> <li>● 生     </li> <li>● 生     </li> <li>● 生     </li> <li>● 生     </li> <li>● 生     </li> <li>● 単     </li> </li></li></ul>                                                                                                    |                                                                                          | <ul> <li>● 開課班級 ● 總投課時数 ● 計<br/>(一) 數位三 54</li> <li>⑤ 動位三 54</li> <li>⑥ 再致位三 54</li> <li>⑥ 再致位三 54</li> <li>⑥ 再致位三 54</li> </ul>                                                                                                    | 第1至3筆,共3筆         已達零分標準註記。學號       9 姓名       9 班級       9 姓名       9 班級       9 班級       9 班         110819002       陳       繁       數位三甲       6/54         110819018       疑       所       數位三甲       3/54                                                                                                    |
| Q 直鉤         厨雨 10 ~ 年         回面出Excel         學年 ● 學期         110 下學期         110 下學期         110 中         110 中         110 中         110 中         110 中         110 中         110 中         110 中         110 中 |                                                                                          | <ul> <li>■開課班級 ● 總授課時数 ● 前<br/>(一) 數位三 54         <ul> <li>(一) 數位三 54</li> <li>(一) 數位三 54</li> </ul> </li> <li>(日) 數位三 54</li> <li>(日) 數位三 54</li> </ul>                                                                                                    | 第1至3筆,共3筆         已達零分標準註記。學號       9姓名       9 班級       9 姓名       9 班級       9 世名       9 班級       9 世名       9 班級       9 世名       9 班級       9 世名       9 世名 |
| Q 查詢         顯示 10 ~ 年         遵 匯出Excel         學年 • 學期 •         110 下學期         110 下學期         110 下學期 <b>• 頁籤 一 「</b> • 頁籤 一 「         • 算生缺曠課資料経         學生缺曠課資料紙計         學年 • 傳         110 下學期                                                                                                    |                                                                                          | <ul> <li>■開課班級 ● 總授課時数 ● 首</li> <li>(一) 數位三 54</li> <li>(一) 數位三 54</li> <li>(一) 數位三 54</li> </ul> 簧課資料 可知 講假明細 課程 》 請選擇                                                                                                    | 第1至3筆,共3筆         已達零分標準註記。學號       9 姓名       9 班級       9 姓名       9 班級       9 班         110819002       陳       新       数位三甲       6/54         110819018       第       所       数位三甲       3/54                                                                                                    |
| Q 查詢         Imma 10 ~ Imma 10         Imma 10 ~ Imma 10                                                                                                    | 按課老師 @ 課程名神<br>畢業專題<br>學生缺哦<br><b>學生 缺哦</b><br><b>哪課或學生</b><br>5<br>向<br>主缺職課資料明細<br>下學期 | <ul> <li>●開課班級 ●總授課時数 ●</li> <li>● 開課班級 ● 總授課時数 ●</li> <li>● 数位三 54</li> <li>(一) 数位三 54</li> </ul> (更加) (更加) </td <td>第1至3年,共3年         已速零分標準註記。學號       0.姓名       0.班級       0.缺編時数/課程總時數。         110819002       陳 斯 政位三甲       6/54         110819018       第       所       数位三甲         水師專區 / 数學相關 / 學生缺疇課資料查詢         學號      </td> | 第1至3年,共3年         已速零分標準註記。學號       0.姓名       0.班級       0.缺編時数/課程總時數。         110819002       陳 斯 政位三甲       6/54         110819018       第       所       数位三甲         水師專區 / 数學相關 / 學生缺疇課資料查詢         學號                                                                                                    |